## Praktická činnost

Založení projektu v OCADu/OO Mapperu. Nastavení souřadnicového systému a referenčního bodu. Zjištění a nastavení grivace.

**Úkol:** Chystáte projekt parkové mapy v Zábřehu na Moravě v měřítku 1:5 000. Mapové podklady jste získali v souřadnicovém systému S-JTSK/KrovakEastNorth. Založte projekt v software tak, abyste mohli pracovat v souřadnicovém systému a s georeferencovanými podklady.

## OCAD 12

- 1. Zvolte *Soubor/Nový…*, zvolte typ mapy, odpovídající mapový klíč, jazyk a měřítko mapy, potvrďte *OK*. Uložte soubor pod jménem *Zabreh.ocd* do adresáře *PraktickaCinnost*.
- Zvolte Mapa/Měřítko a souřadnicový systém..., přepněte se na reálné souřadnice a tlačítkem Vybrat... aktivujte okno Souřadnicový systém, v němž vyberte odpovídající souřadnicový systém (položku Souřadnicový systém volíte dle dostupných mapových podkladů, v našem případě hledejte v seznamu Czech Republic, S-JTSK/KrovakEastNorth, EPSG: 5514). Potvrďte OK.
- 3. V okně *Měřítko a souřadnicový systém* nastavte souřadnice referenčního bodu (zapnout *Reálné souřadnice / vyplnit Východní ofset + Severní ofset*), dvě možnosti:
  - a) V Geoprohlížeči ČÚZK <u>http://geoportal.cuzk.cz/geoprohlizec/</u> lokalizujte Zábřeh na Moravě a zjistěte souřadnice km sítě pro přibližný střed mapy (černý křížek nad rybníkem Oborník). Nastavte referenční bod pro přibližný střed mapy (zadejte zjištěné souřadnice – zaokrouhlené na celé tisíce). Pozor!: S-JTSK vůči S-JTSK/KrovakEastNorth má prohozené a opačně orientované souřadnicové osy (X dolů a Y doleva), proto nastavte x = –Y a y = –X.
  - b) Převezmete souřadnice z prvního otevíraného georeferencovaného podkladu volbou Podklad/Otevřít… (v adresáři PraktickaCinnost je k dispozici georeferencované ortofoto zabr83.jpg). V tomto případě nic nevyhledávejte, zvolte a otevřete soubor zabr83.jpg, zvolte Nové posunutí a potvrďte OK. Zvolte Podklad/Spravovat… a odstraňte načtený soubor zabr83.jpg volbou Odstranit, OK a Zavřít. Zvolte Mapa/Měřítko a souřadnicový systém… a ověřte nastavení referenčního bodu převzaté ze souboru zabr83.jpg.
- 4. Určete magnetický sever (grivaci) pro uvažovaný prostor. Otevřete Mapový portál ČSOS <u>http://mapy.orientacnisporty.cz/</u>. V menu horní lišty zvolte *Pro kartografy*. V mapě lokalizujte Zábřeh na Moravě a klikněte přibližně na místo zvoleného referenčního bodu pro přibližný střed mapy (černý křížek nad rybníkem Oborník). Přečtěte vypočtenou hodnotu grivace pro S-JTSK a zaokrouhlete hodnotu na 2 desetinná místa.
- 5. V OCADu zvolte *Mapa/Měřítko a souřadnicový systém…*, přepněte se na reálné souřadnice a zjištěnou hodnotu grivace zadejte do pole *Úhel*. Ujistěte se, že zadáváte hodnotu s použitím správného desetinného oddělovače (. nebo ,) dle nastavení Vašeho operačního systému.
- 6. Pokud máte veškeré údaje v menu *Měřítko a souřadnicový systém* vyplněny, potvrďte nastavení a uložte soubor projektu.
- 7. Nyní je základní nastavení hotovo a je možno přidávat georeferencované podklady. Zvolte Podklad/Otevřít…, zvolte a otevřete soubor zabr83.jpg. Zobrazte mřížku. Při zapnuté volbě Reálné souřadnice v menu Měřítko a souřadnicový systém je zobrazena souřadnicová síť S-JTSK

(hrany ortofota jsou orientovány rovnoběžně s touto souřadnicovou sítí). Po přepnutí na *Papírové souřadnice* je zobrazena síť orientovaná na magnetický sever.

## **OO Mapper**

- 1. Zvolte *Vytvořit novou mapu*, zvolte měřítko a sadu symbolů.
- 2. V Mapa / Nastavení souřadnicového systému zvolte v části Souřadnicový systém pomocí kódu EPSG. Zadejte odpovídající kód souřadnicového systému (pro S-JTSK se jedná o kód 5514).
- 3. V Geoprohlížeči ČÚZK <u>http://geoportal.cuzk.cz/geoprohlizec/</u> lokalizujte Zábřeh na Moravě a zjistěte souřadnice km sítě pro přibližný střed mapy (černý křížek nad rybníkem Oborník). V části *Referenční bod, Souřadnice EPSG 5514* vyplňte souřadnice referenčního bodu pro přibližný střed mapy (zadejte zjištěné souřadnice zaokrouhlené na celé tisíce).

nebo

využijte <u>https://mapy.cz/</u>, kdy na vybraném místě mapy vyvoláme kontextové menu a zvolíme *Co je zde?* Získané GPS souřadnice následně přepíšte do části *Geografické souřadnice*. Hodnoty rovinných souřadnic se samy doplní, pouze je pak upravíte – zaokrouhlete na celé tisíce.

4. Určení magnetického severu – klikněte na tlačítko Vyhledat. Spustí se menu Vyhledání deklinace online, potvrďte pokračování. Spustí se prohlížeč a načte se hodnota deklinace. Deklinaci přepište do pole Deklinace. Z PROJ4 se automaticky odvodí konvergence a oba dva údaje (konvergence a deklinace) se sečtou do pole Grivace. Oproti kanadskému kalkulátoru (model IGRF) je zde využívána služba americké NOAA, která používá odlišný geomagnetický model (WMM) a zjištěné hodnoty deklinace se tak mohou mezi modely mírně lišit.

Pokud vyhledávací služba není momentálně v provozu, je nutné postupovat dle bodu 4 v návodu pro OCAD.

5. Základní nastavení je hotové, uložte si projekt. Nyní je možno přidávat georeferencované podklady. Síť orientovanou na magnetický sever získáte její aktivací na liště a v Nastavení zvolením Vyrovnat podle magnetického severu.

Honza Langr, Luděk Krtička, 31. 1. 2018